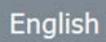

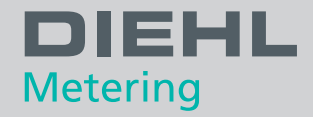

## **IZAR@MOBILE 2 ANDROID** Software

User guide

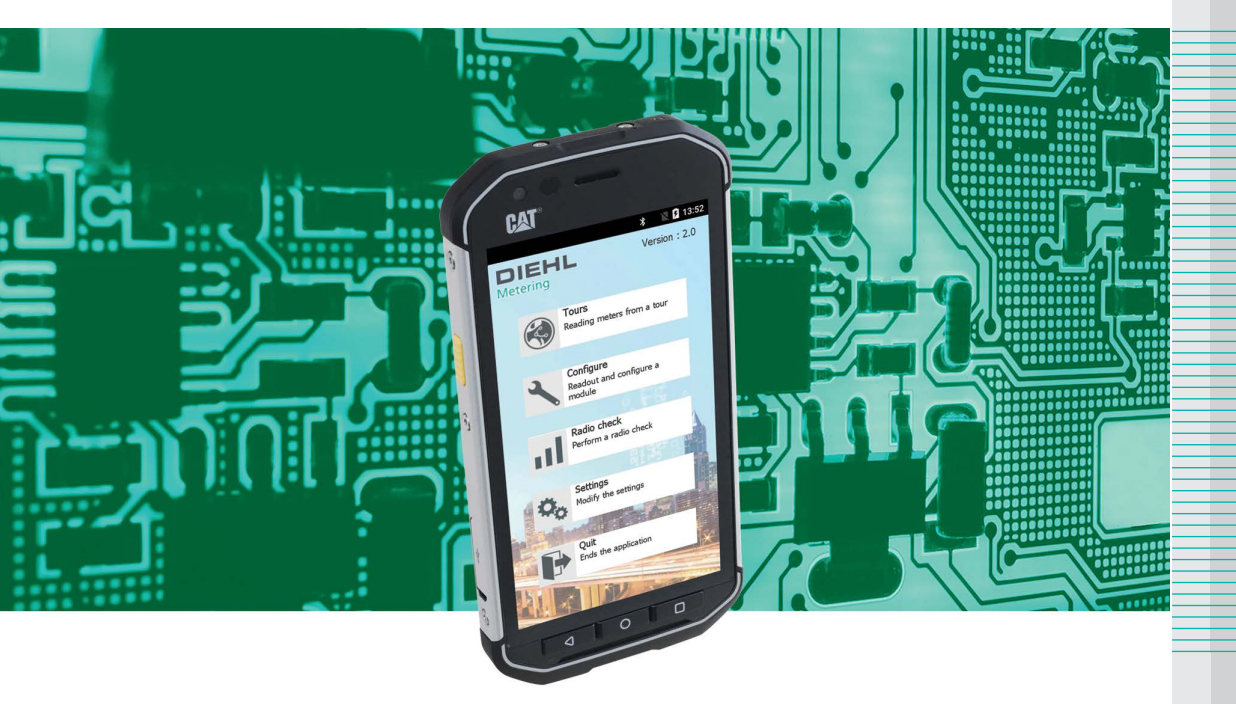

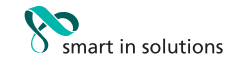

# TABLE OF CONTENTS

| 1 | Soft                       | ware pre  | sentation                                | 3 |  |
|---|----------------------------|-----------|------------------------------------------|---|--|
|   | 1.1                        | Descrip   | otion                                    | 3 |  |
|   | 1.2                        | Produc    | ts compatibility                         | 3 |  |
|   |                            | 1.2.1     | Configuration                            | 3 |  |
| _ | _                          | 1.2.2     | Reading                                  | 2 |  |
| 2 | Insta                      | llation a | nd start                                 | 4 |  |
|   | 2.1                        | Starting  | g the software                           | 4 |  |
| 3 | Oper                       | ation     |                                          | 4 |  |
|   | 3.1                        | Main so   | reen                                     | 4 |  |
|   | 3.2                        | « Settin  | as » menu                                | 5 |  |
|   | •                          | 3.2.1     | Pairing a radio receiver                 | 5 |  |
|   |                            | 3.2.2     | Pairing an optical head                  | 3 |  |
|   |                            | 3.2.3     | Language selection                       | 3 |  |
|   |                            | 3.2.4     | « Notifications » configuration          | 7 |  |
|   |                            | 3.2.5     | « FTP »                                  | 7 |  |
|   |                            | 3.2.6     | « Other » settings                       | 3 |  |
|   |                            | 3.2.7     | « About » the software                   | 3 |  |
|   | 3.3                        | « tour »  | • menu                                   | 9 |  |
|   |                            | 3.3.1     | The different reading modes              | 9 |  |
|   |                            | 3.3.2     | Navigating the tour10                    | ) |  |
|   |                            | 3.3.3     | Reading a meter manually10               | ) |  |
|   |                            | 3.3.4     | Forcing manually a radio reading1        | 1 |  |
|   |                            | 3.3.5     | Radio reading in « stop on alarm » mode1 | 1 |  |
|   |                            | 3.3.6     | Tour summary                             | 2 |  |
|   |                            | 3.3.7     | lour end                                 | 2 |  |
|   |                            | 3.3.8     | Search function                          | 2 |  |
|   |                            | 3.3.9     | I our preview1                           | 3 |  |
|   | 3.4                        | « Confi   | gure » menu14                            | 4 |  |
|   | 3.5                        | « Radio   | check » menu1                            | 7 |  |
|   | 3.6                        | Downlo    | ading and uploading a tour18             | 8 |  |
|   |                            | 3.6.1     | Locally18                                | 3 |  |
|   |                            | 3.6.2     | Remotely18                               | 3 |  |
| 4 | « Password access » menu18 |           |                                          |   |  |
| 5 | Software update18          |           |                                          | 8 |  |

#### 1 **SOFTWARE PRESENTATION**

#### 1.1 DESCRIPTION

IZAR@MOBILE 2 Android is a software designed for mobile radio reading of all the IZAR products and Diehl Metering products with integrated radio. It is intended for Android-based Diehl Metering handheld computers.

| Handheld computer compatibility | IZAR HANDHELD Android                                   |  |  |
|---------------------------------|---------------------------------------------------------|--|--|
| Tour management                 | Upload/download of up to 100 tours on the same handheld |  |  |
| Capacity                        | Up to 2,000 meters per tour                             |  |  |
| Reading mode                    | Auto, Auto extended, Stop on alarm and Detailed         |  |  |
| Transfer mode                   | Locally (USB) or remotely (via an FTP server )          |  |  |
| Software compatibility          | IZAR@NET 2, IZAR PLUS PORTAL, IZAR@INTERFACE 2          |  |  |
| Reading                         | Manual reading and forced manual reading                |  |  |
| Radio protocols                 | PRIOS, REAL DATA and OMS                                |  |  |
| Reading in radio mode           | Via IZAR RECEIVER BT                                    |  |  |
| Modules programming             | Via IZAR OH BT                                          |  |  |

#### **1.2 PRODUCTS COMPATIBILITY**

#### 1.2.1 CONFIGURATION

|                       | IZAR CP/DP R3/R3.5                            |
|-----------------------|-----------------------------------------------|
|                       | IZAR RC i, RC i LIGHT, RC i R4, RC i R4 LIGHT |
| Modules configuration | <ul> <li>IZAR RE PULSE</li> </ul>             |
|                       | IZAR RC i Waterbox & Waterbox R4              |
|                       | <ul> <li>IZAR RC i G4 (OMS)</li> </ul>        |

#### 1.2.2 READING

|               | Radio modules:                                                                           |  |  |  |
|---------------|------------------------------------------------------------------------------------------|--|--|--|
|               | IZAR CP/DP R3/R3.5                                                                       |  |  |  |
|               | IZAR RC i. RC i LIGHT. RC i R4. RC i R4 LIGHT                                            |  |  |  |
|               | IZAR RE PULSE                                                                            |  |  |  |
|               | <ul> <li>IZAR RE MBUS (OMS)</li> </ul>                                                   |  |  |  |
|               | <ul> <li>IZAR RC i Waterbox and Waterbox R4</li> </ul>                                   |  |  |  |
|               | ■ IZAR RC i G4 (OMS)                                                                     |  |  |  |
|               | ■ IZAR RE TEMP IZAR RE AIR                                                               |  |  |  |
|               | Water meters:                                                                            |  |  |  |
|               | <ul> <li>HYDRUS water meters</li> </ul>                                                  |  |  |  |
| Radio reading | (PRIOS REAL DATA and OMS protocols)                                                      |  |  |  |
|               | Thermal energy meters:                                                                   |  |  |  |
|               | SHARKY 773 774 775 775 R4 (REAL DATA and                                                 |  |  |  |
|               | OMS protocols)                                                                           |  |  |  |
|               | <ul> <li>DAV Padia (DEAL DATA and OMS protocols)</li> </ul>                              |  |  |  |
|               | CONTRACTO (INCLAE DATA and OWS protocols)     SOVIAD INT 9 (DEAL DATA and OMS protocols) |  |  |  |
|               | • SCILAR INT 6 (REAL DATA and ONIS protocols)                                            |  |  |  |
|               |                                                                                          |  |  |  |
|               | • AERIUS (OMS protocol)                                                                  |  |  |  |
|               | Electricity meters:                                                                      |  |  |  |
|               | <ul> <li>ELICIUS</li> </ul>                                                              |  |  |  |
| 10/2017       | IZAR@MORILE 2 Android 3                                                                  |  |  |  |

### **2 INSTALLATION AND START**

IZAR@MOBILE 2 Android software is factory pre-installed on IZAR HANDHELD Android handheld computer.

For any questions regarding the CAT S40 handheld computer use, refer to the manufacturer's technical manual

#### 2.1 STARTING THE SOFTWARE

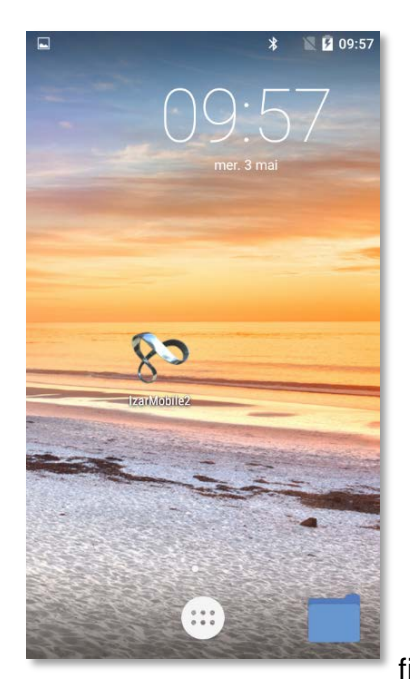

- Check that the handheld computer's battery is fully charged and that the software is available on the handheld computer (factory installed).
  - Click on the

fig.1

## **3 OPERATION**

#### 3.1 MAIN SCREEN

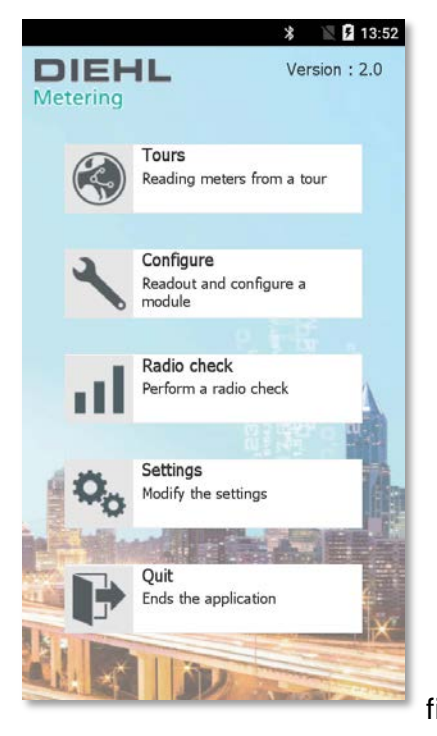

The main screen features 5 icons giving access to the main functions (fig.2).

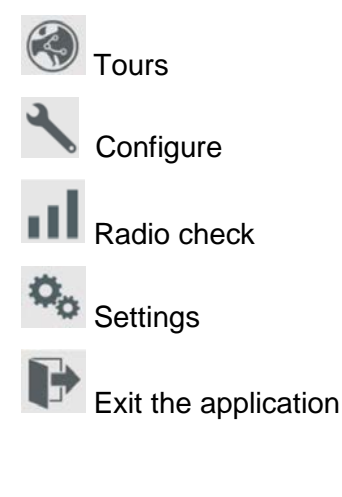

#### 3.2 « SETTINGS » MENU

Before the first use, it is necessary to set the application.

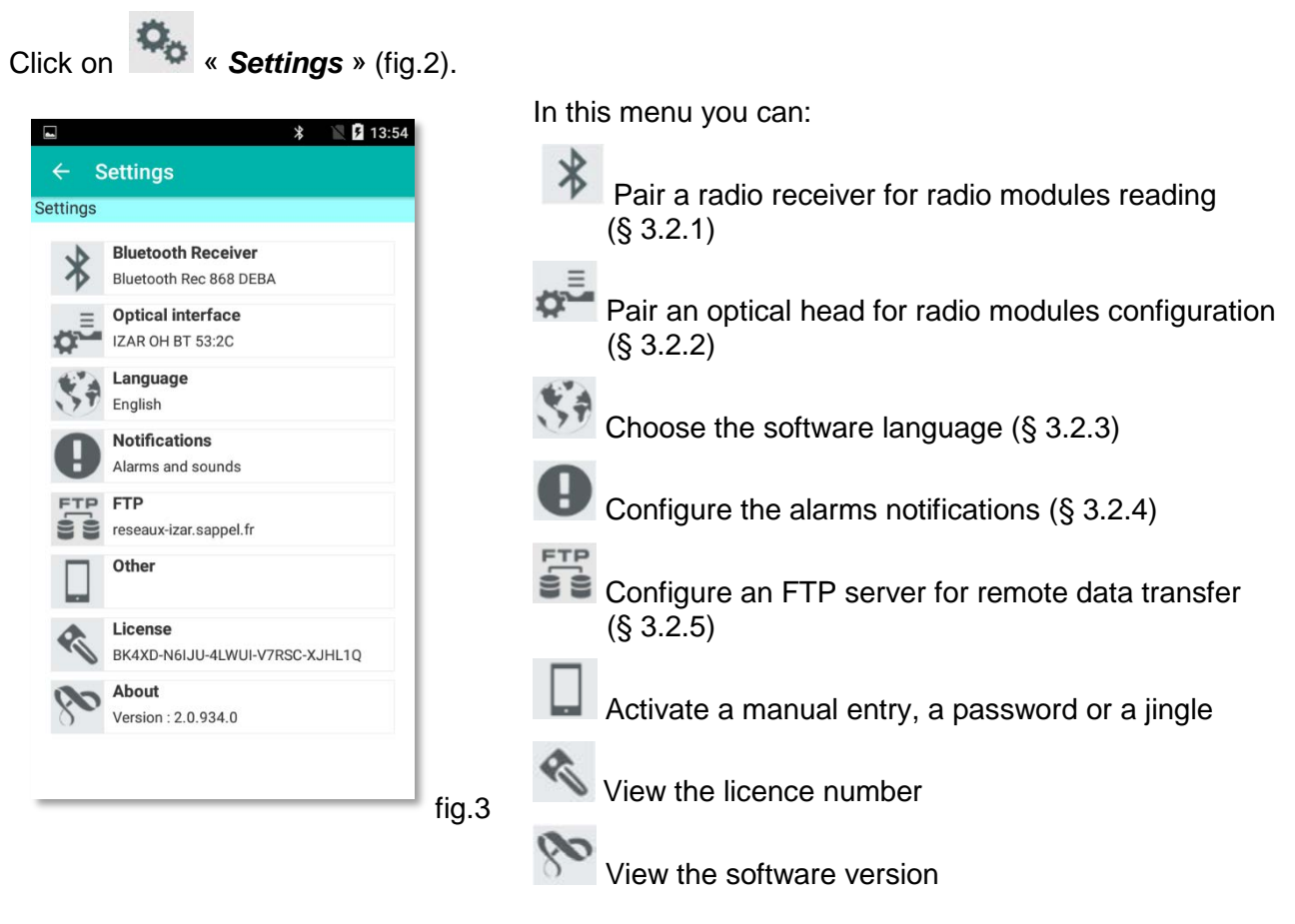

#### 3.2.1 PAIRING A RADIO RECEIVER

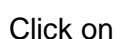

« Bluetooth receiver » (fig.3).

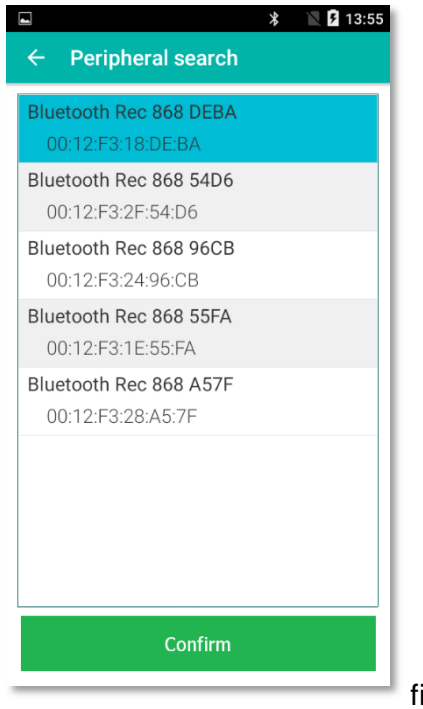

In this window, you can pair a Bluetooth receiver IZAR RECEIVER BT in order to perform a radio reading of the Diehl Metering products (PRIOS, REAL DATA and OMS protocols).

 Switch on IZAR RECEIVER BT (refer to the IZAR RECEIVER BT installation guide).

The search starts at the opening of the window to detect the available receivers.

Select a receiver in the list and confirm.

This operation is to be repeated if there is a change of device.

Note: if the receiver is not available in the list, it is necessary to pair it in the system and to check that it is switched on.

fig.4

#### 3.2.2 PAIRING AN OPTICAL HEAD

Click on Click on Cli

|                     | * | 14:05 |
|---------------------|---|-------|
| ← Peripheral search |   |       |
| IZAR OH BT 53:2C    |   |       |
| 00:80:25:43:53:20   |   |       |
|                     |   |       |
|                     |   |       |
|                     |   |       |
|                     |   |       |
|                     |   |       |
|                     |   |       |
|                     |   |       |
|                     |   |       |
|                     |   |       |
|                     |   |       |
|                     |   |       |
| Confirm             |   |       |
| Comm                |   |       |
|                     |   |       |

In this window, you can pair an optical head IZAR OH BT in order to perform a radio reading of the Diehl Metering products (PRIOS, REAL DATA and OMS protocols).

 Switch on the optical head IZAR OH BT (refer to the user guide – IZAR OH BT).

The search starts at the opening of the window to detect the available optical head.

Select an optical head in the list and confirm.

This operation is to be repeated if there is a change of device.

Note: if the optical head is not available in the list, it is necessary to pair it in the system and to check that it is switched on.

#### fig.5

#### 3.2.3 LANGUAGE SELECTION

« Language» (fig.3).

Click on 💟

|      |               |         | * | 🖹 月 14: | 06 |
|------|---------------|---------|---|---------|----|
| ÷    | Settings      |         |   |         |    |
| angu | age selection |         |   |         |    |
| Fra  | nçais         |         |   |         |    |
| Eng  | glish         |         |   |         |    |
| Dei  | utsch         |         |   |         |    |
| Esp  | bañol         |         |   |         |    |
| Poi  | rtuguês       |         |   |         |    |
| Pol  | ski           |         |   |         |    |
|      |               |         |   |         |    |
|      |               |         |   |         |    |
|      |               |         |   |         |    |
|      |               |         |   |         |    |
|      |               | Confirm |   |         |    |
| -    |               |         |   |         |    |

- - Select the appropriate language and confirm

#### 3.2.4 « NOTIFICATIONS » CONFIGURATION

Click on **O** « **Notifications** » (fig.3).

|                     | * 🖹 🗗 14:07 |
|---------------------|-------------|
| ← Settings          |             |
| Alarm management    |             |
| Leak                | ON OFF      |
| Manipulation        | ON          |
| Meter blocked       | ON          |
| Other alarms        | ON OFF      |
| Sound notifications |             |
| In case of alarm    | ON OFF      |
| Optical reading     |             |
| Confirm             |             |
| Confirm             |             |
|                     |             |

It is possible to define the type of alarm for which the reading must be interrupted in « *Stop on Alarm*» mode (§ 3.3.1) in order to display a summary.

It is also possible to activate / deactivate a sound notification when an alarm or an optical reading is detected.

# 3.2.5 « FTP »

Click on 🛢 🛢 (fig.3).

|                         | * 🖹 🖬 14:08            |  |  |  |
|-------------------------|------------------------|--|--|--|
| ← Settings              |                        |  |  |  |
| FTP Server              |                        |  |  |  |
| Server                  | reseaux-izar.sappel.fr |  |  |  |
| User                    | test                   |  |  |  |
| Password                |                        |  |  |  |
| Directory               | S161071876057          |  |  |  |
| Port                    | 21                     |  |  |  |
| Test<br>Connection test |                        |  |  |  |
| Confirm                 |                        |  |  |  |

IZAR@MOBILE 2 software enables to transfer remotely the tours via a FTP storage server.

Definition of the FTP parameters (server name, ID, password, directory and port).

| Click on | FTP    | Test<br>Connection test | to check |
|----------|--------|-------------------------|----------|
| and vali | date t | the connectivity.       |          |

#### 3.2.6 « OTHER » SETTINGS

Click on **W** « **Other** » (fig.3).

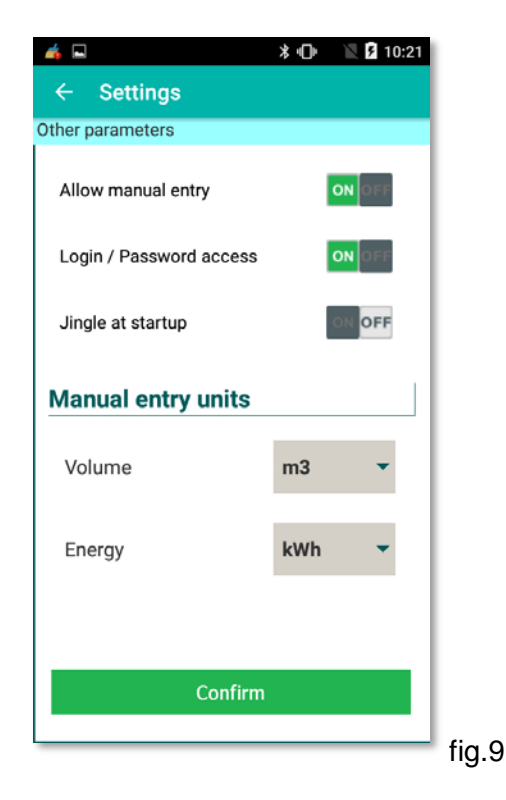

In this screen you can :

Activate or deactivate the manual entry of the meter data.

ON OI

ON OFF

- Activate or deactivate a secure access to the software
   Login / Password access
- Activate or deactivate a jingle when the software starts.

Allow manual entry

Jingle at startup

 Select the measuring unit used during radio control or optical reading of the modules in manual mode.

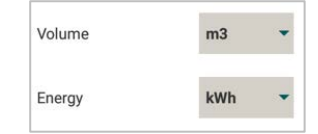

#### 3.2.7 « ABOUT » THE SOFTWARE

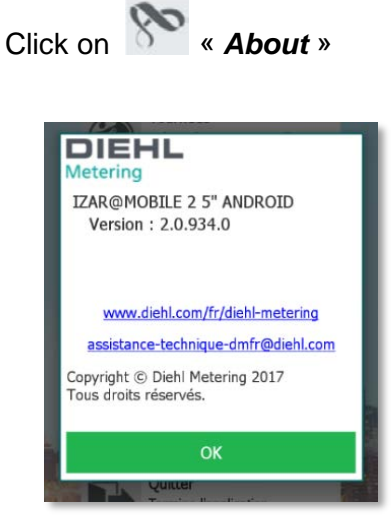

This window displays the general information of IZAR@MOBILE 2 Android software.

This information is also available when clicking on the logo on the main screen (fig.2).

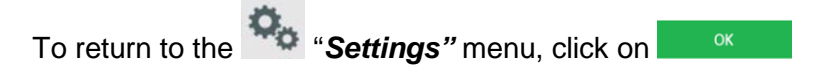

fig.10

#### 3.3 « TOUR » MENU

This menu enables customer's data readings via manual or mixed radio tours

| u <b>rs</b> », on the ma       | ain screen (fig.2).                                                                                                    |
|--------------------------------|----------------------------------------------------------------------------------------------------|
| * 🖹 🚺 14:38                    | This window displays all the tours available.                                                                                                    |
| 70 / 2000 meters               | <ul> <li>You can:</li> </ul>                                                                                                    |
| 0 / 146 meters<br>146 🗙        | Start a selected tour                                                                                                    |
| 2 / 3 meters<br>1 🗙<br>1 🥝 2 🍗 | Select the reading mode (auto, auto extended, stop on alarm or detailed)                                                                                                    |
| 0 / 13 meters<br>13 🗙          | View the index, alarms and consumption, read-only mode. The reading in radio mode not activated.                                                                                           |
| View                           | FTP Remote upload/download of a tour via defined FTP server. This function is availab only if the FTP parameters have been define in the « <b>Settings</b> -> <b>FTP</b> » menu (§ 3.2.5). |
|                                | 2/3 meters         1/2000 meters         1930 × 46 ⊕         1 ⊕ 4 ⊕         0/146 meters         146 ×         1 ⊕ 2 ⊕         0/13 meters         13 ×                                   |

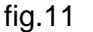

#### 3.3.1 THE DIFFERENT READING MODES

Click on (fig.11) to choose a type of reading :

|                    | * 🖹 🗋 14:38 |
|--------------------|-------------|
| ( Tours            |             |
| Options            |             |
| Tour direction     |             |
| Reverse tour order | ON          |
| Mode               |             |
| Auto               | ON          |
| Auto Extended      |             |
| Stop on Alarm      |             |
| Detailed           | ONOFF       |
|                    |             |
|                    |             |
| Confirm            |             |
|                    | fire 4      |

*«* **Automatic** *»* mode: Once the reading is started, the indexes are memorized as they are received, and the data of the first unread subscriber will be displayed on the screen. This will guide the meter reader to the unread meter. In this case, no summary is displayed until the end of the tour. This mode is to be used for a reading in fast mode.

*« Auto Extended »* mode: Once the reading is started, the meter is considered to be read only if all its data have been transmitted. Some modules may have multiple frames and this mode ensures all data to be collected.

*« Stop on Alarm »* mode: Same as "*Auto Extended*" mode with stop only if an alarm is detected.

*« Detailed »* mode: Same as "*Auto Extended*" mode with stop on each meter.

It is also possible to choose the direction of the tour:

Select on if you want the tour to be performed in reverse order.

Once the options set, click on

fig.12

Caution: to avoid any risk of accident, do not use the « Stop on Alarm » or « Detailed » modes while driving.

#### 3.3.2 NAVIGATING THE TOUR

Once a tour is selected and after having clicked on <sup>Start</sup> (fig.11), reading is activated and a window displays the progress of the tour.

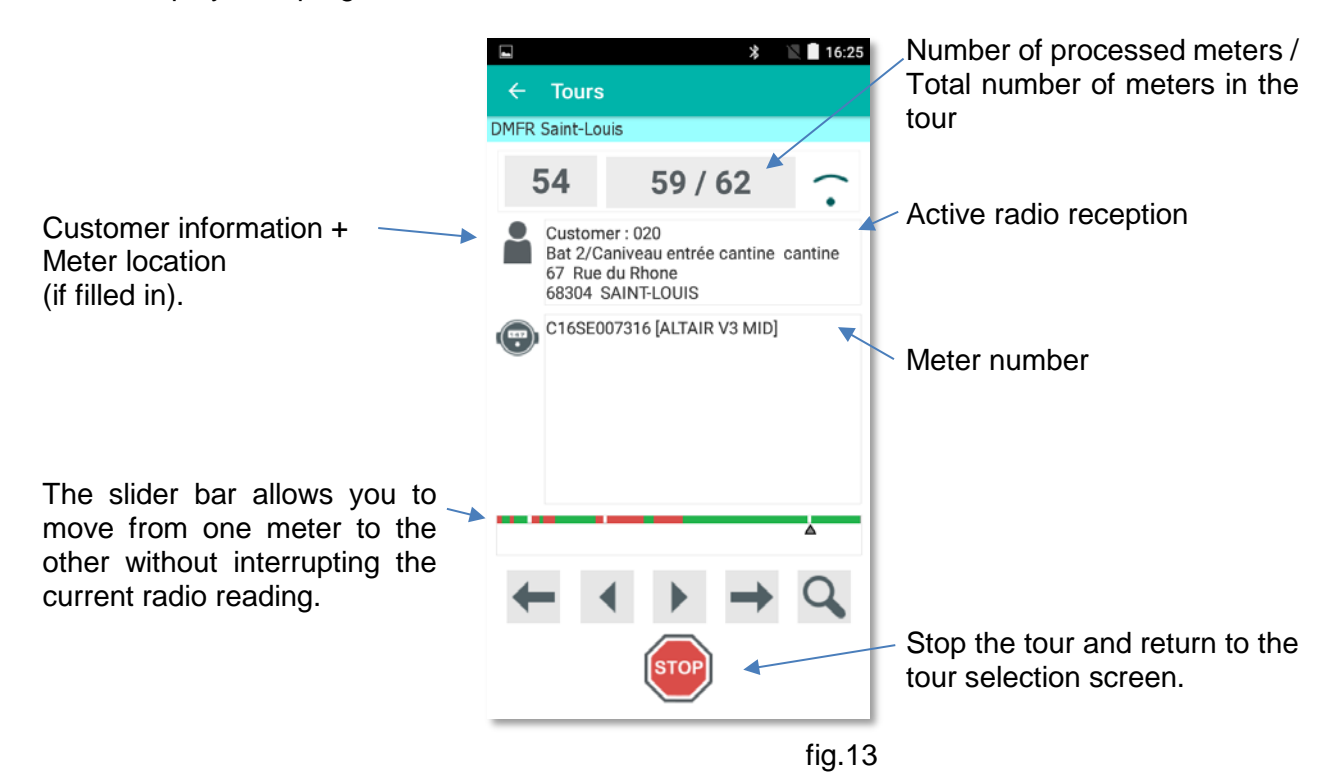

#### 3.3.3 READING A METER MANUALLY

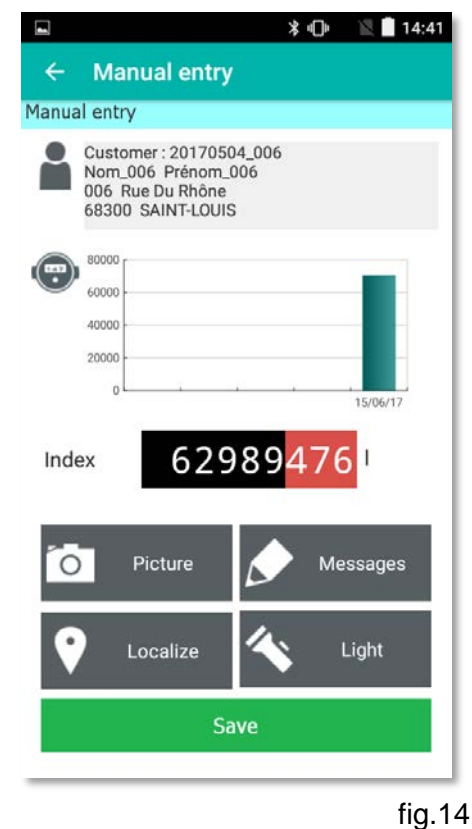

The following window pops up if :

- If the customer reading is set to manual mode
- Or if a radio reading was switched to manual mode in case of difficulty of reading the radio.

It is then possible to directly enter the visual index of the meter, in the indicated unit, using the keypad and enter a comment if necessary.

Click on Save to validate or cancel using the back arrow.

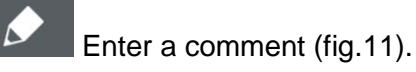

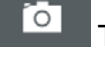

Take a picture of the installation.

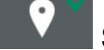

Save the meter GPS location.

#### 3.3.4 FORCING MANUALLY A RADIO READING

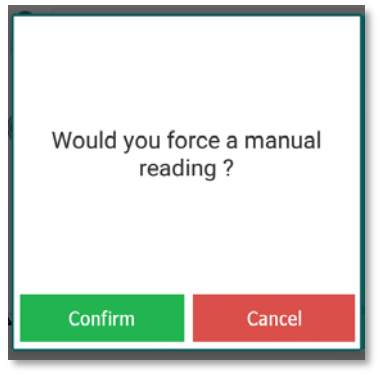

During a tour reading, by clicking on the meter number, the following window pops up, allowing you to force a radio reading into a manual reading mode.

Click on Confirm to access the manual reading screen.

fig.15

#### 3.3.5 RADIO READING IN « STOP ON ALARM » MODE

| 📥 🖬             | 🛪 🕩 🛛 📜 🗋 17:01             |
|-----------------|-----------------------------|
| ← Tours         |                             |
| Tournee Test    |                             |
| IZAR RC         |                             |
| SAP-80-07-0     |                             |
| Index           | 999 999 973 Wh              |
| Alarms          |                             |
|                 | Meter is blocked            |
|                 | Is unclipped / cut          |
|                 | Was unclipped / cut (histo) |
| Sending rate    | 8 s                         |
| Battery state   | 11.5 years                  |
| Annual Index    |                             |
| Histo 28/12/201 | 6 999 999 979 Wh            |
| Ō               | ♥         ▶                 |
|                 | Ok                          |
|                 |                             |

fig.16

During a radio reading in « **Stop on Alarm** » or « **Detailed** » mode, a summary of the meter data is provided, after each meter read :

- Radio version
- Serial number
- Index
- Historical index
- Active alarms
- Radio transmission interval
- Remaining battery lifetime

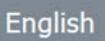

#### 3.3.6 TOUR SUMMARY

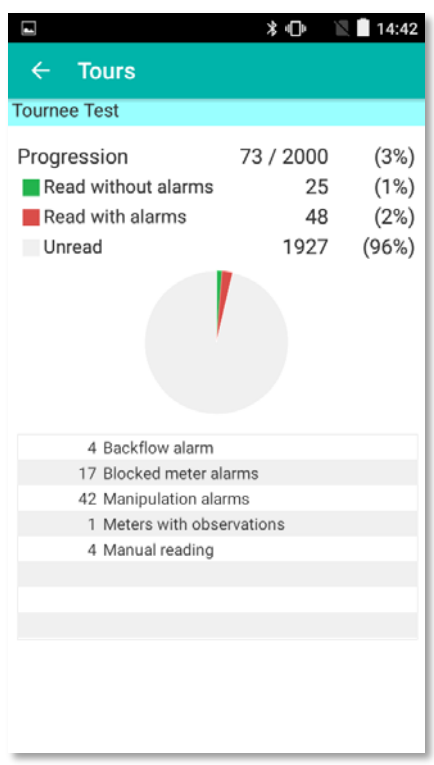

When leaving the tour reading, a summary displays :

- > The number of meters :
  - read without alarm
    - read with alarms
    - not read
- The alarm details

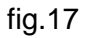

#### 3.3.7 TOUR END

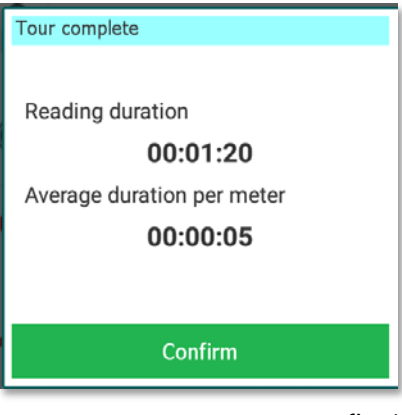

When the tour is over (i.e. 100% read), a message pops up, displaying the total duration time of the reading and average time per meter.

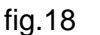

#### 3.3.8 SEARCH FUNCTION

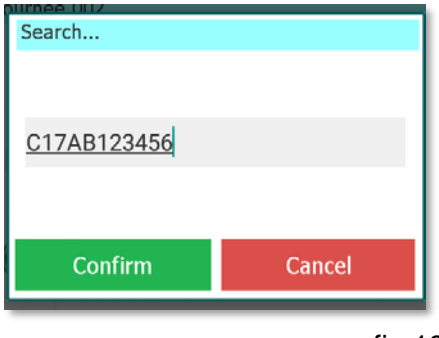

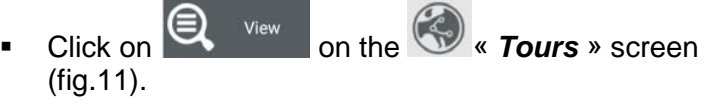

• Enter (even partially) the meter name or serial number. The search is performed following the tour direction.

fig.19

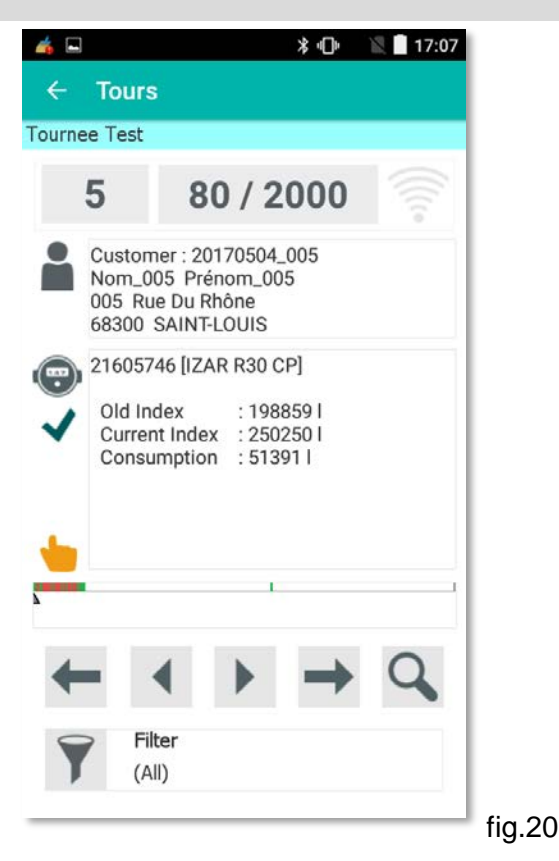

- If the search is successful, the customer details are displayed. If it is not the customer you were looking for, you can start a new search.
- If there is no element matching your search, it remains on the current Customer.

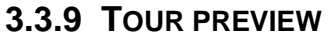

On the main screen, click on www. \* fig.2

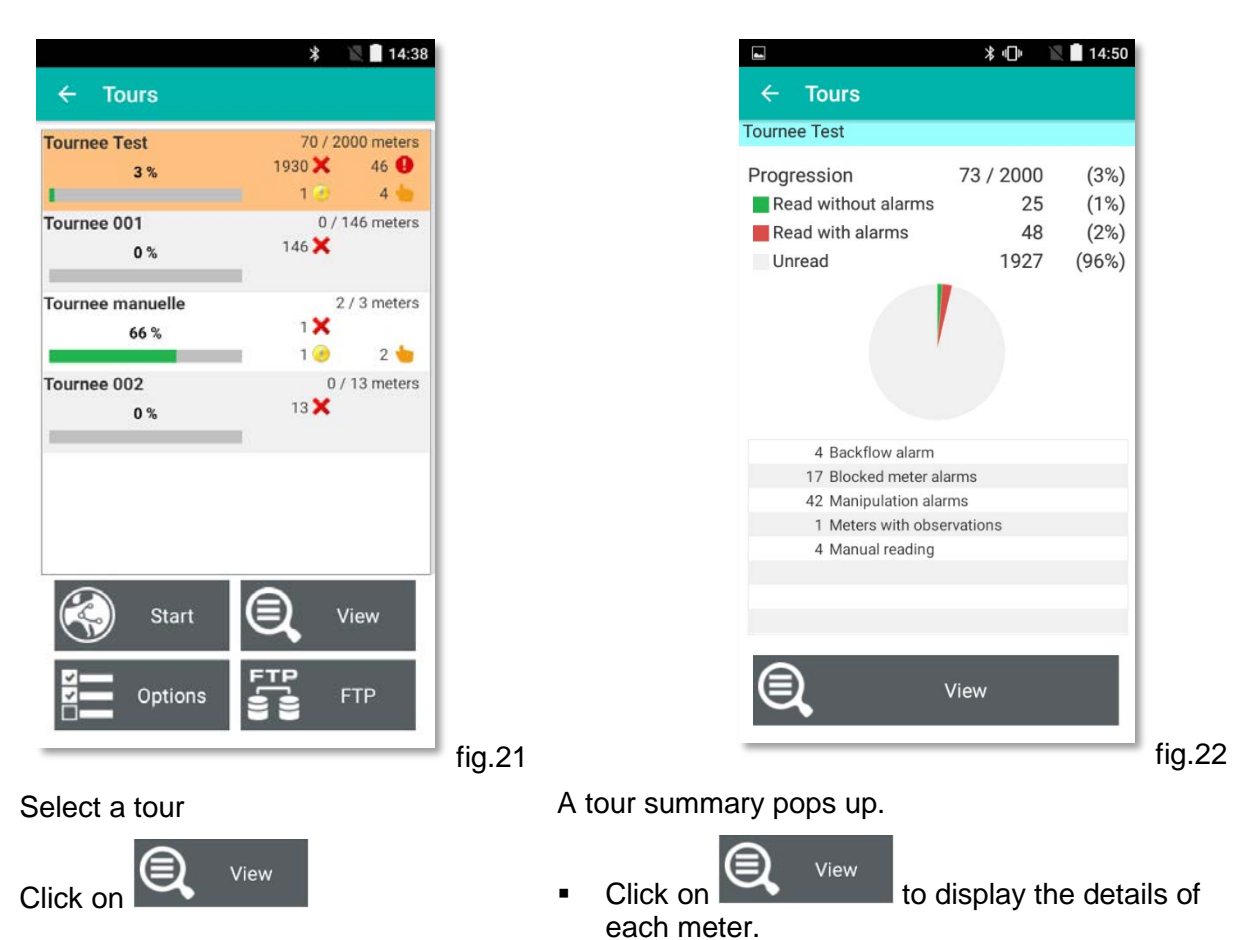

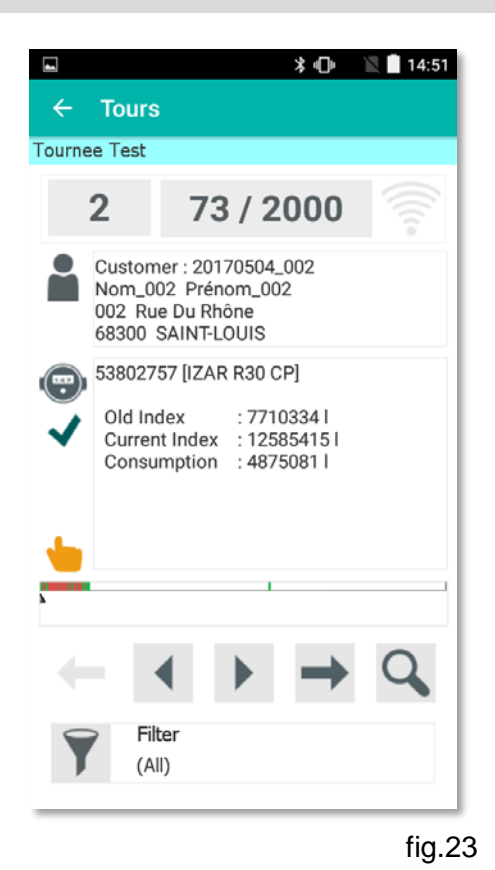

In wight we were the reading is not activated but you can still navigate in the tour using the following arrows:

To search a meter :

- Click on
- Fill in the meter number

#### To select the meters to preview:

Click on to select the meters to view:

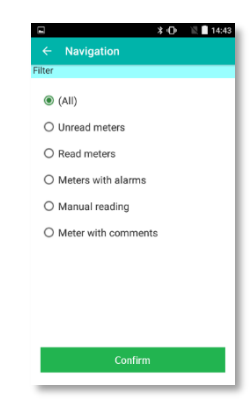

#### 3.4 « CONFIGURE » MENU

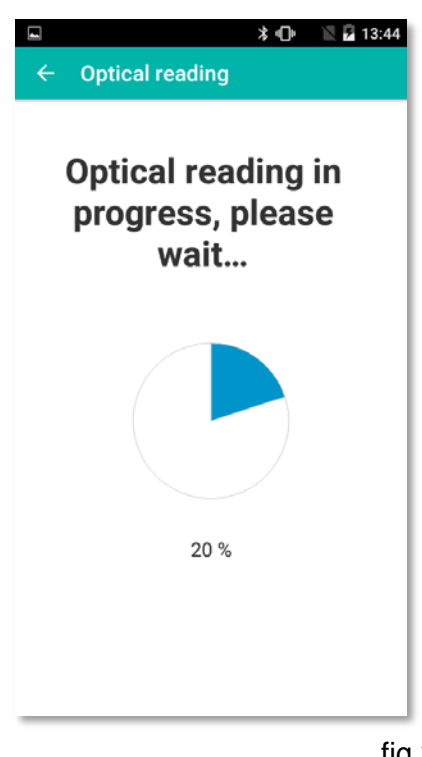

To control or configure a radio module :

- Position the IZAR OH BT on the module
- Click on Configure

The radio module optical reading starts.

fig.24

Once identified, the module data is displayed on a screen.

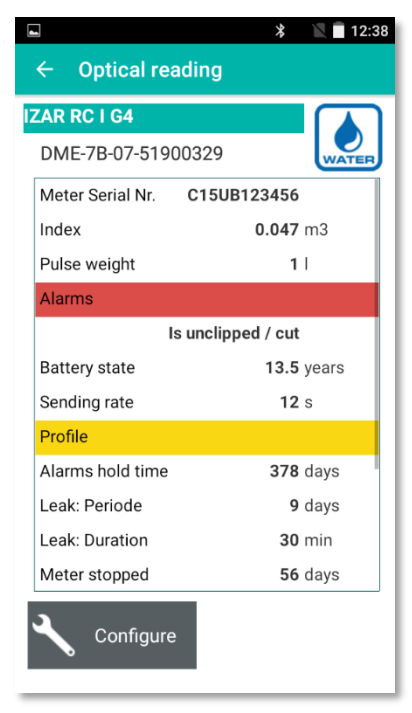

Click on Click on Configure to configure or reconfigure the module.

**Note :** IZAR RE TEMP modules, SHARKY energy meters as well as HYDRUS ultrasonic water meters are factory preprogrammed and do not require any configuration.

In this case, the button is deactivated and only the reading is possible.

fig.25

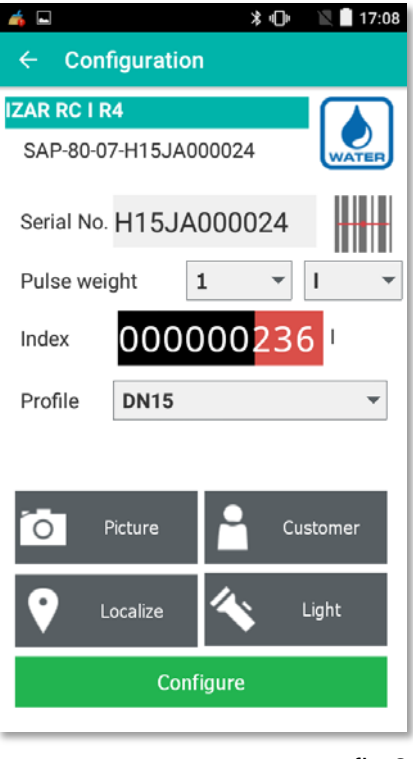

- Fill in : Serial No. Meter serial number Pulse weight Pulse weight Index Meter index Profile Function profile (DN15 by default)
- Or directly scan the bar code with the meter serial number.

#### It is also possible to:

| 2 | Customer |   |
|---|----------|---|
| Ŷ | Localize |   |
| Ō | Picture  | - |
|   |          | Ľ |

Fill in the Customer's data

Save the meter GPS location

- Take a picture of the installation
- Use the handheld computer flashlight

fig.26

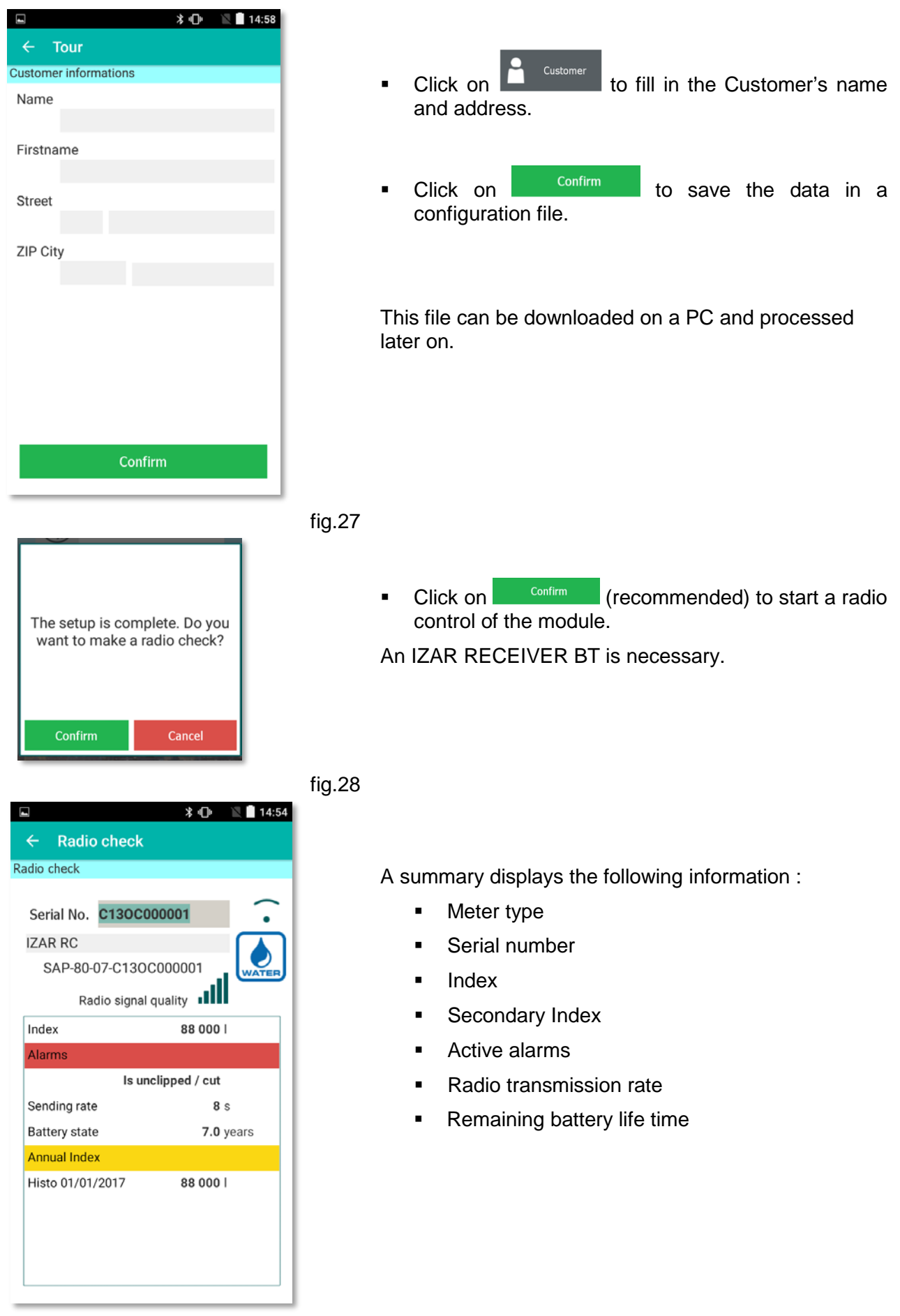

#### 3.5 « RADIO CHECK » MENU

| 🖬 🔋 🖹 🗎 14:53         |
|-----------------------|
| ← Radio check         |
| Radio check           |
|                       |
| Serial No. C130C00001 |
| Use the camera        |
|                       |
|                       |
|                       |
|                       |
|                       |
|                       |
|                       |
|                       |
|                       |
| Start                 |
|                       |

fig.30

|    |                    |          |          |        |                  | * 🕩    | ì | 14 | :54    |
|----|--------------------|----------|----------|--------|------------------|--------|---|----|--------|
|    | ← Ra               | adio     | o che    | ck     |                  |        |   |    |        |
| Ra | adio cheo          | :k       |          |        |                  |        |   |    |        |
|    | Serial I<br>IZAR R | No.<br>C | C130     | 000    | 000 <sup>,</sup> | 1      | ļ |    | י<br>ר |
|    | SAP                | -80-     | 07-C1    | 3000   | 0000             | 001    | _ |    |        |
|    |                    | Ra       | idio sig | nal qu | uality           | , .1   |   |    | 2      |
|    | Index              |          |          |        | 8                | 8 000  | I |    |        |
|    | Alarms             |          |          |        |                  |        |   |    |        |
|    | Is unclipped / cut |          |          |        |                  |        |   |    |        |
|    | Sending            | , rat    | e        |        |                  | 8      | s |    |        |
|    | Battery state      |          |          |        | 7.0 years        |        |   |    |        |
|    | Annual             | Inde     | x        |        |                  |        |   |    |        |
|    | Histo 0'           | 1/01     | /2017    |        | 8                | 88 000 | I |    |        |
|    |                    |          |          |        |                  |        |   |    |        |
|    |                    |          |          |        |                  |        |   |    |        |
|    |                    |          |          |        |                  |        |   |    |        |
|    |                    |          |          |        |                  |        |   |    |        |
| -  |                    |          |          |        |                  |        |   |    |        |

Once the module is read, a summary displays the following information :

To perform a radio control outside of a tour :

Click on

Click on

screen (fig.2)

Switch on the IZAR RECEIVER BT

« Radio check » on the main

Fill in the meter serial number or scan the bar code

- Meter type
- Serial number
- Index
- Historical index
- Alarm if available
- Radio transmission rate
- Remaining battery life time

Reading is performed continuously with refreshing of the data with each new radio frame received. It can be interrupted at any time by clicking on the back arrow.

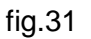

#### **3.6 DOWNLOADING AND UPLOADING A TOUR**

#### 3.6.1 LOCALLY

In order to upload a tour(s) onto the handheld computer, the following minimum configurations are needed :

- Windows 7 or higher
- IZAR@INTERFACE 2 or IZAR@NET 2 / IZAR PLUS PORTAL software

To transfer the tour(s):

- Connect IZAR HANDHELD Android handheld computer to the PC.
- Go to IZAR@MOBILE 2 software main screen (fig.2).
- Start the transfer from IZAR@NET 2 data management software. The link is automatically established.

You can upload up to 100 tours onto the same handheld computer.

#### 3.6.2 REMOTELY

In order to upload/download a tour remotely you need:

- Handheld computer and SIM card to access the mobile network.
- IZAR@NET 2 data management software.
- FTP server to store the tour(s).

For safety reasons, data are encrypted and compressed.

#### 4 « PASSWORD ACCESS » MENU

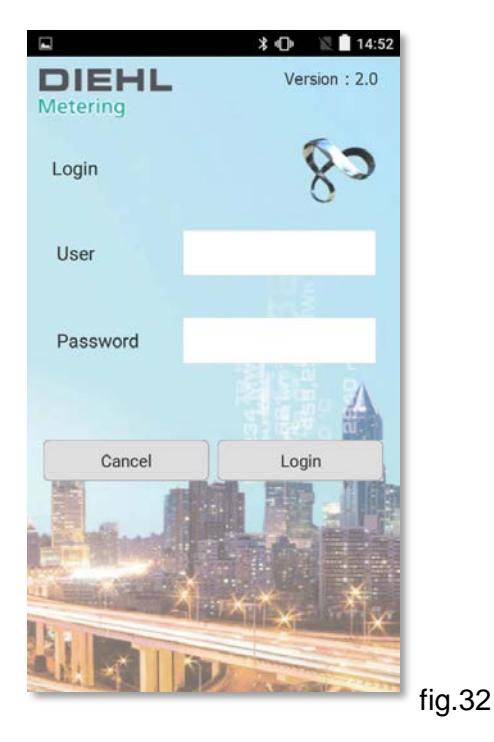

You can activate / deactivate a secure access to IZAR@MOBILE 2 software with a user name: "admin" and password: "radio".

Go to "Settings" menu (fig.2)

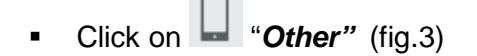

Select
 Login / Password access
 ON
 (fig.9)

Enter the user name and password:
 User = "admin"

#### - Password = "radio"

### **5 SOFTWARE UPDATE**

Please contact your after sales support or system technician in order to handle any update or reinstallation of the software.

**Diehl Metering S.A.S** 67 rue du Rhône BP 10160 FR-68304 Saint-Louis Cedex Tel: +33 (0)3 89 69 54 00 Fax: +33 (0)3 89 69 72 20 E-Mail: info-dmfr@diehl.com

A company of the division Diehl Metering

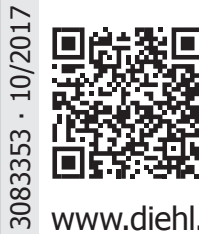

www.diehl.com/metering

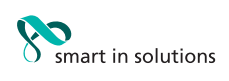